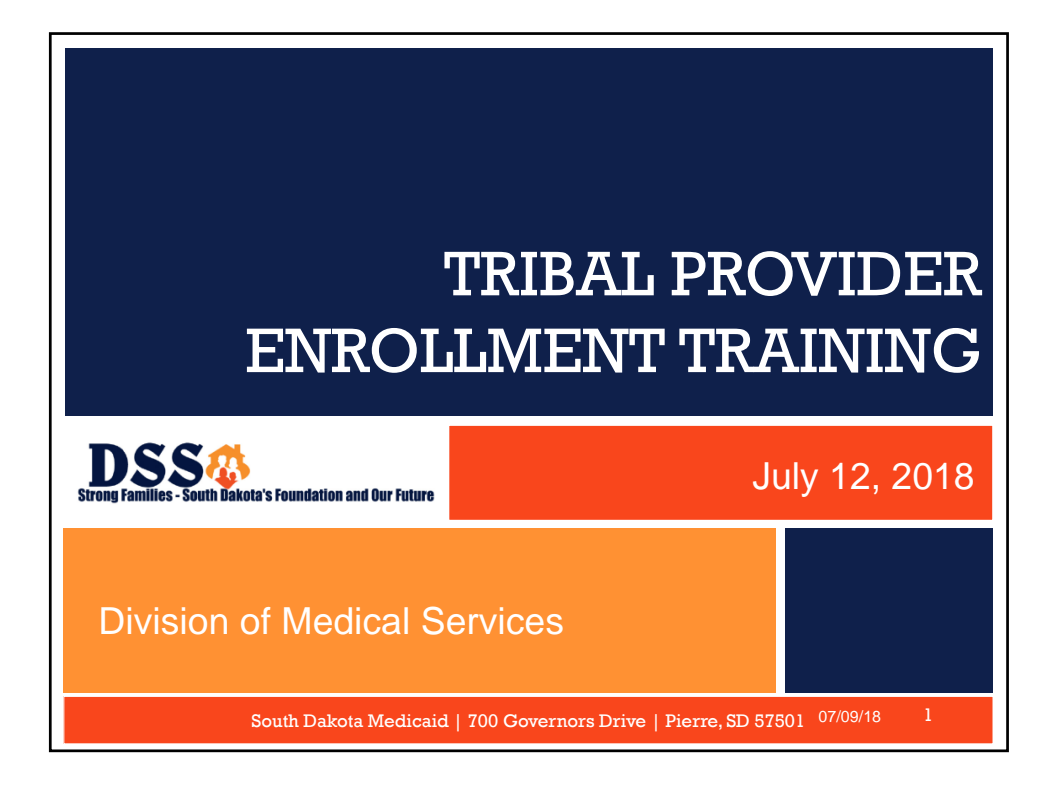

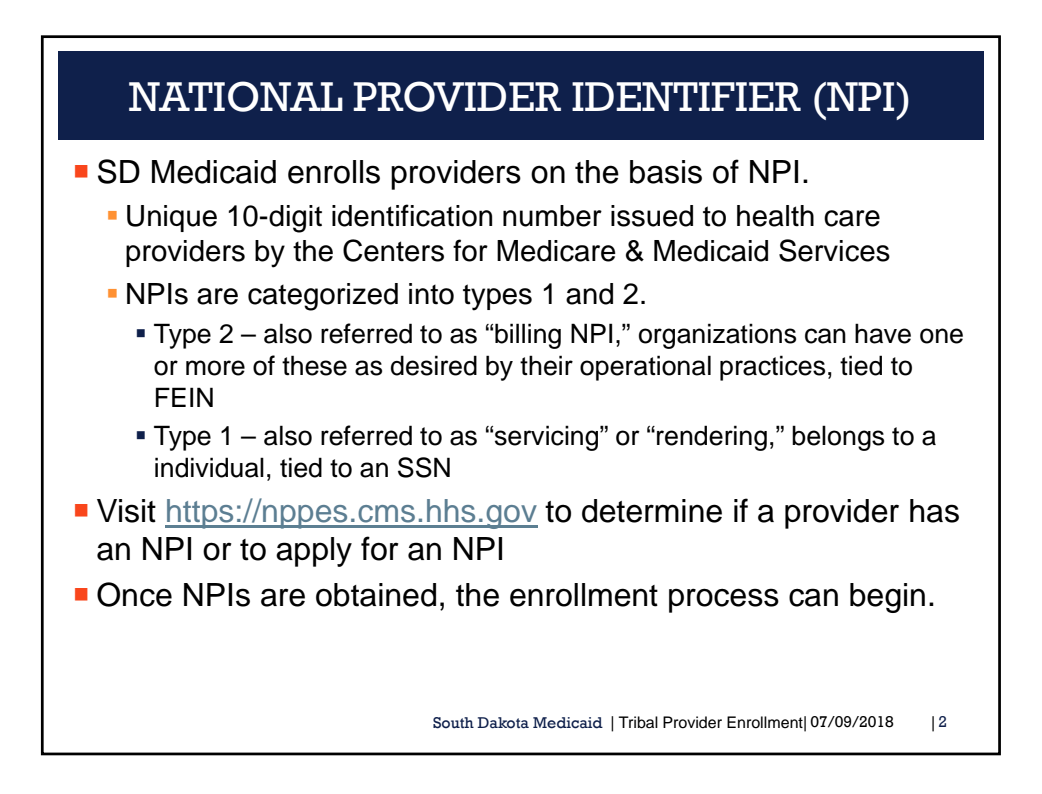

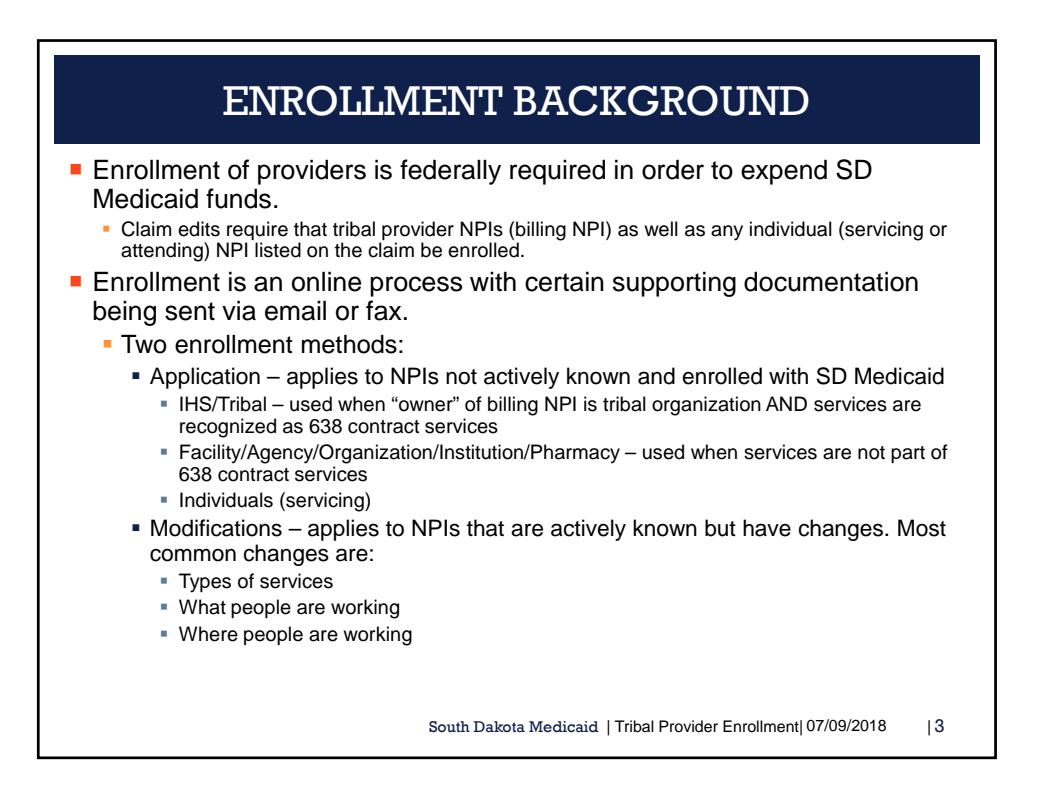

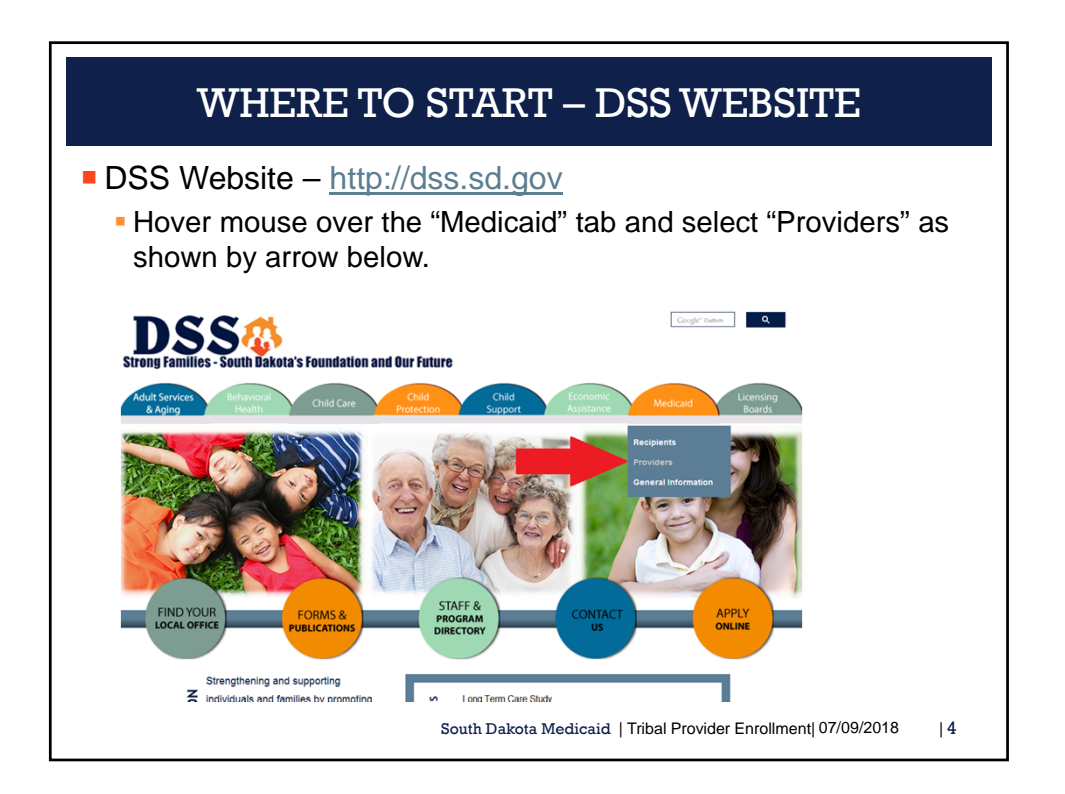

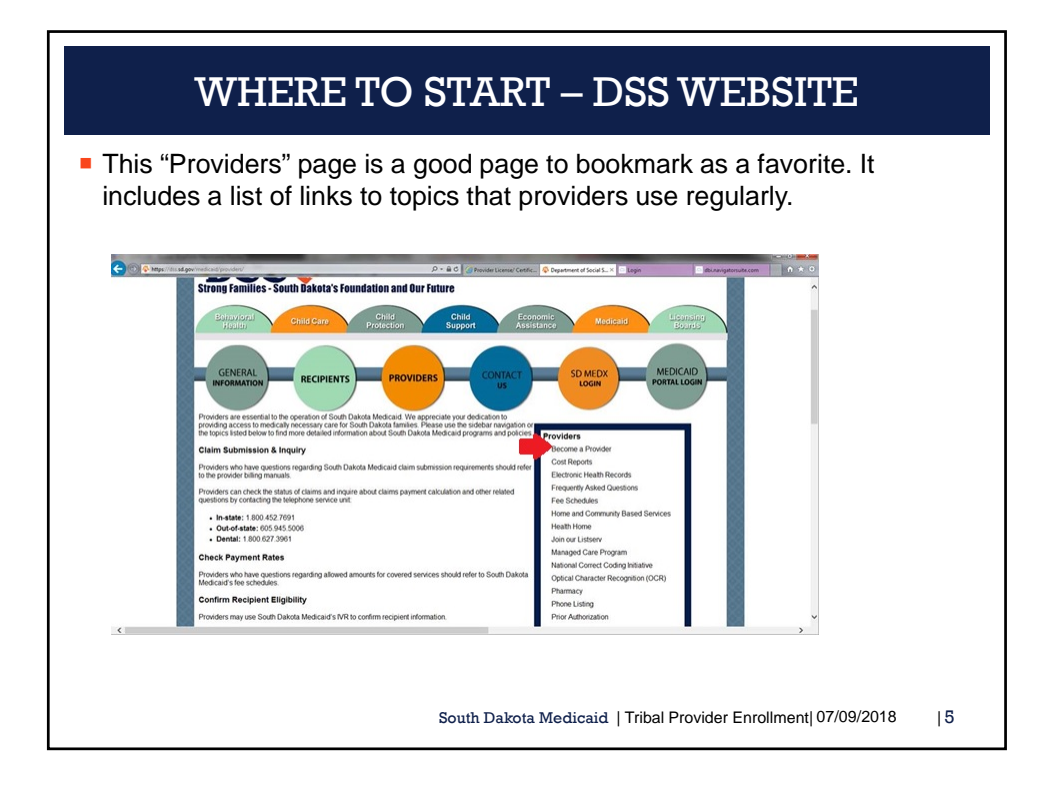

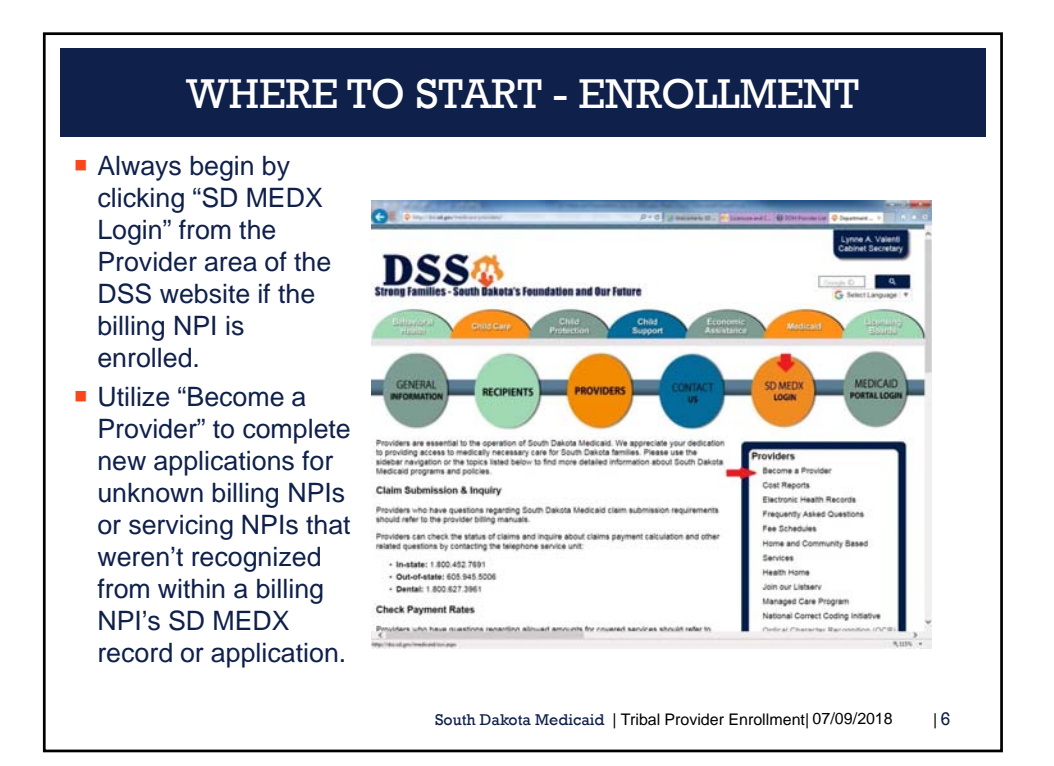

| SD I                                                                                                    | /IEDX LOGIN                                                        |
|----------------------------------------------------------------------------------------------------|--------------------------------------------------------------------|
| <ul> <li>Requires the Domain (ex: billing password.</li> <li>Only applies to enrolled Type 2 N         <ul> <li>Servicing individuals do NOT have an associated billing NPI.</li> <li>Passwords expire every 90 days, email <u>sdmedxsecurity@state.sd.t</u><br/>the NPI.</li> </ul> </li> <li>Destruction of the temperature of the temperature of the temperature of the temperature of the temperature of temperature of the temperature of temperature of t</li></ul> | <text><text><text></text></text></text>                            |
| 1                                                                                                    | South Dakota Medicaid   Tribal Provider Enrollment  07/09/2018   7 |

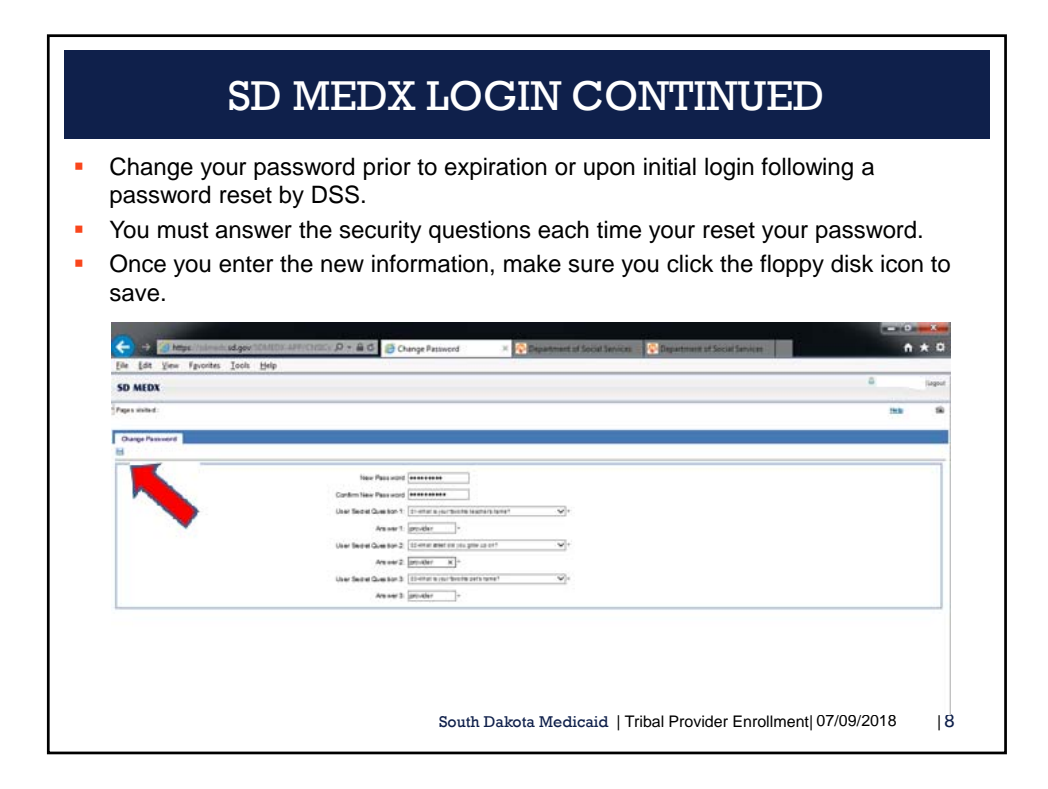

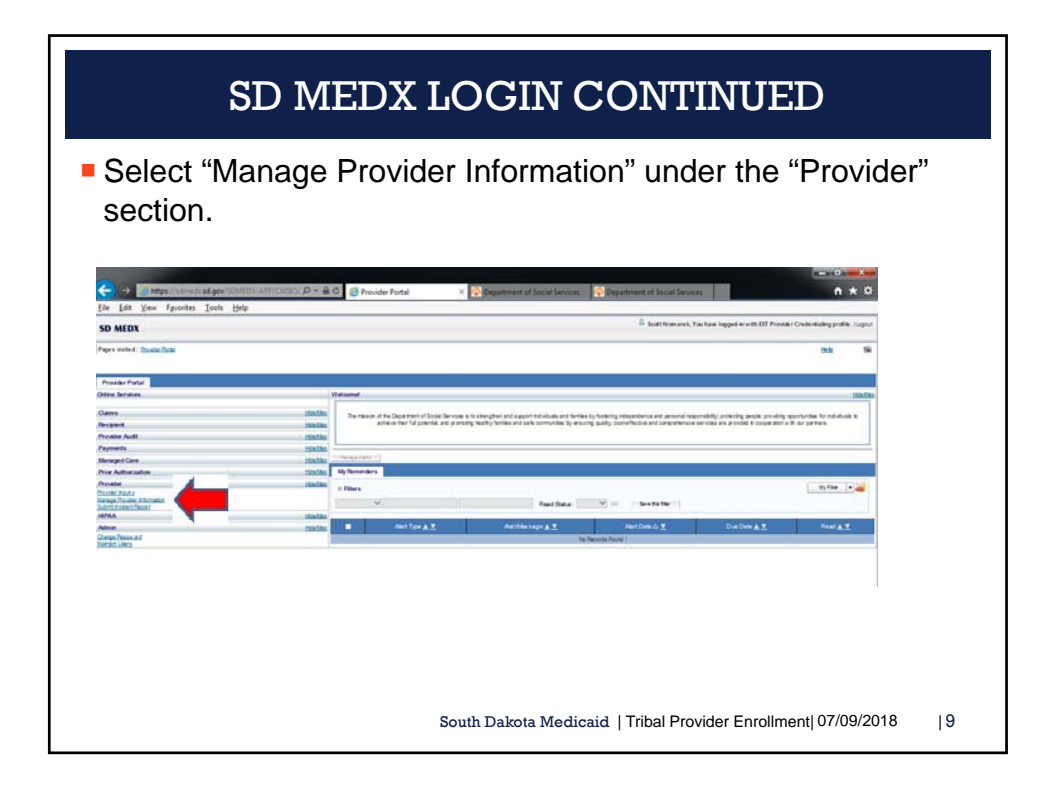

| <ul> <li>Diversion allowed and the Physics</li> </ul> |                 | l'ala ta                                                                                                    |                      |                                    | 1.1.4.                                                                                                    |                                                                          |            |
|-------------------------------------------------------|-----------------|----------------------------------------------------------------------------------------------------|----------------------|------------------------------------|----------------------------------------------------------------------------------------------------|--------------------------------------------------------------------------|------------|
| Blue and underlined ite                               | ms are          | inks to op                                                                                                    | en a                 | additiona                          | i into.                                                                                                    |                                                                          |            |
| Use small red "x" to clo                              | se pad          | es and nav                                                                                                    | idat                 | e to the l                         | ist of ste                                                                                                    | ens Do NO                                                                | л п        |
| browcor book button                                   | oo pag          |                                                                                                    | ·gat                 | 0 10 110                           |                                                                                                    | op 0. 20110                                                              | 1.0        |
| prowser back bullon.                                  | G               | the present of the design that the second                                                                                                    | eide .               | P-≣C                               | Balanti Par., 1 Calan                                                                                                    | and and C. Q 2220 Proceed Lift Copyright                                 | and of S.  |
|                                                       | SD MEDX         | My man Admin Provider                                                                                                    | Care R               | above Respect 176                  | Dug Relate Rate Setting                                                                                                    | Blasert, You have logged in with Seper Ade<br>FA Managet Care Financials | Case Manag |
|                                                       | Pages visited : | Multimer Provide Law Tribui or 1913 Multimer                                                                                                    | a DFW                |                                    |                                                                                                    |                                                                          | Help       |
|                                                       | Green Cardon    |                                                                                                    |                      |                                    |                                                                                                    |                                                                          |            |
|                                                       | ViewUpdate      | Provider Data - Titbat or indian Health S                                                                                                    | roles:               | 50 PE                              | on states :                                                                                                    | here                                                                     | _          |
|                                                       | Dusness Process | Nizard - Provider Data Hodification (T-Ibal) III                                                                                                    | order to brailing is | ubmission of your requested change | e, you must rampion the Dep-                                                                                                    | Submit Muddhuation Request for Review                                    |            |
|                                                       |                 | 149 ·                                                                                                    | Report               | Last Mechicanon Color              | Last Hovers Date                                                                                                    | Tatan Hadikaka Itata                                                     | Implem     |
|                                                       | C Built         | and the second second se | Read of Lot          | EPIDOEN                            | E2130218                                                                                                    | Condition                                                                |            |
|                                                       | D 3m2.5         | en infantura                                                                                                    | Regist               | 62130818                           | 627532218                                                                                                    | Complete                                                                 |            |
|                                                       | D Build         | arrows and Certifications                                                                                                    | Report               | 02130219                           | 827130219                                                                                                    | Complete                                                                 |            |
|                                                       | D Bala          | lether                                                                                                    | Optional             | 82130218                           | 621032018                                                                                                    | Complete                                                                 |            |
|                                                       | D 2005.0        | dutes                                                                                                    | Report               | 02132018                           | 821082018                                                                                                    | Complete                                                                 |            |
|                                                       | D Bala          | Name Class. Dissources. 3: Chartree Real                                                                                                    | Optional             | 101130218                          | 621302018                                                                                                    | Complete                                                                 |            |
|                                                       | D Build         | etheni Tan Donam                                                                                                    | Report               | 80130018                           | 621030018                                                                                                    | Complete                                                                 |            |
|                                                       | D 3463.5        | Serr. Subcrasses SWEwd                                                                                                    | Report               | 62132018                           | 62102018                                                                                                    | Conyteine                                                                |            |
|                                                       | D 200.11.       | CO. Bring Sufferen Debele                                                                                                    | Optores              | 00133016                           | 621030518                                                                                                    | Corgens                                                                  |            |
|                                                       | C Butt          | The Contract Information                                                                                                    | Sec. 1               | ADVIDUAL                           | discusion and a second second se | Constant                                                                 |            |
|                                                       | D Des 12        | Servicing Provide Information                                                                                                    | Optional             | 621132518                          | 62130218                                                                                                    | Campion                                                                  |            |
|                                                       | D Bult          | Paument Details                                                                                                    | Report .             | 02150816                           | 62130018                                                                                                    | Complete                                                                 |            |
|                                                       | D Butt          | Intel Parents Services Details                                                                                                    | Separat              | 62112218                           | 62130018                                                                                                    | Complete                                                                 |            |
|                                                       |                 |                                                                                                    |                      |                                    |                                                                                                    | 12010                                                                    |            |
|                                                       | D 200.00.       | Sex-Saluad Attachments                                                                                                    | Optional             | 02130016                           | 62130218                                                                                                    | Continue                                                                 |            |
|                                                       | D But H         | Column Traveller, Star Avenue, Detaile                                                                                                    | Report               | 621122018                          | 42130218                                                                                                    | Complete                                                                 |            |
|                                                       | D 200.00        | Sex Salual Attachments                                                                                                    | Optional             | 10100110                           | 62130218                                                                                                    | Contrast                                                                 |            |

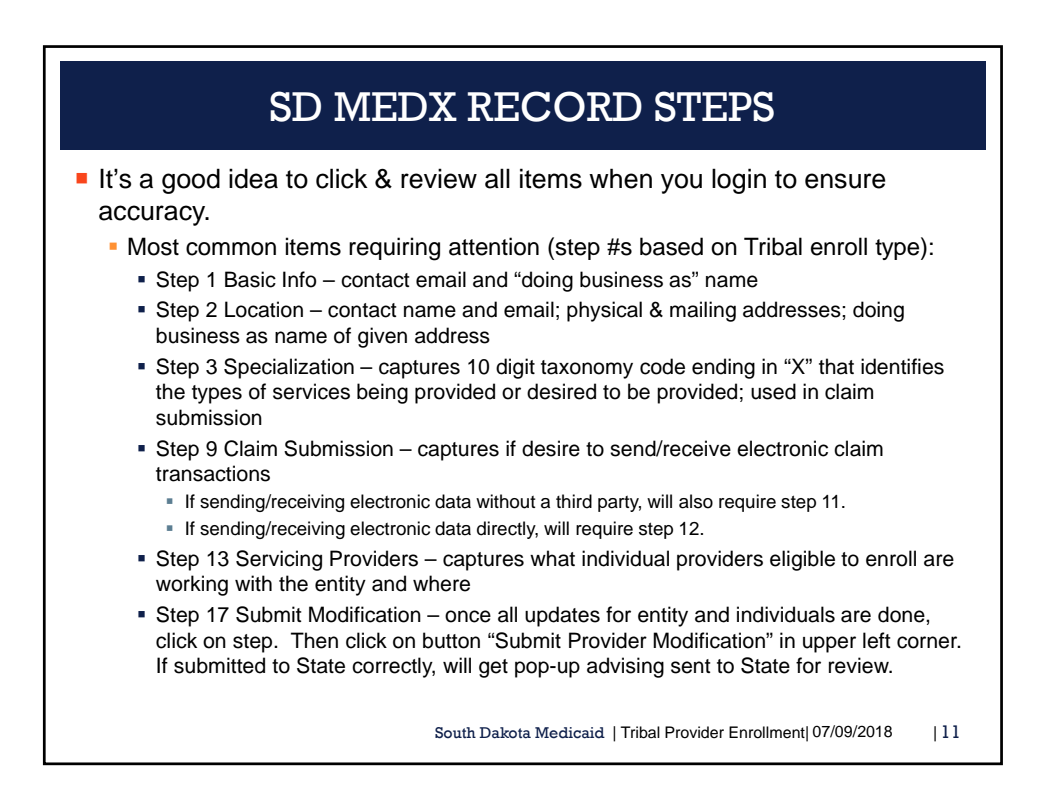

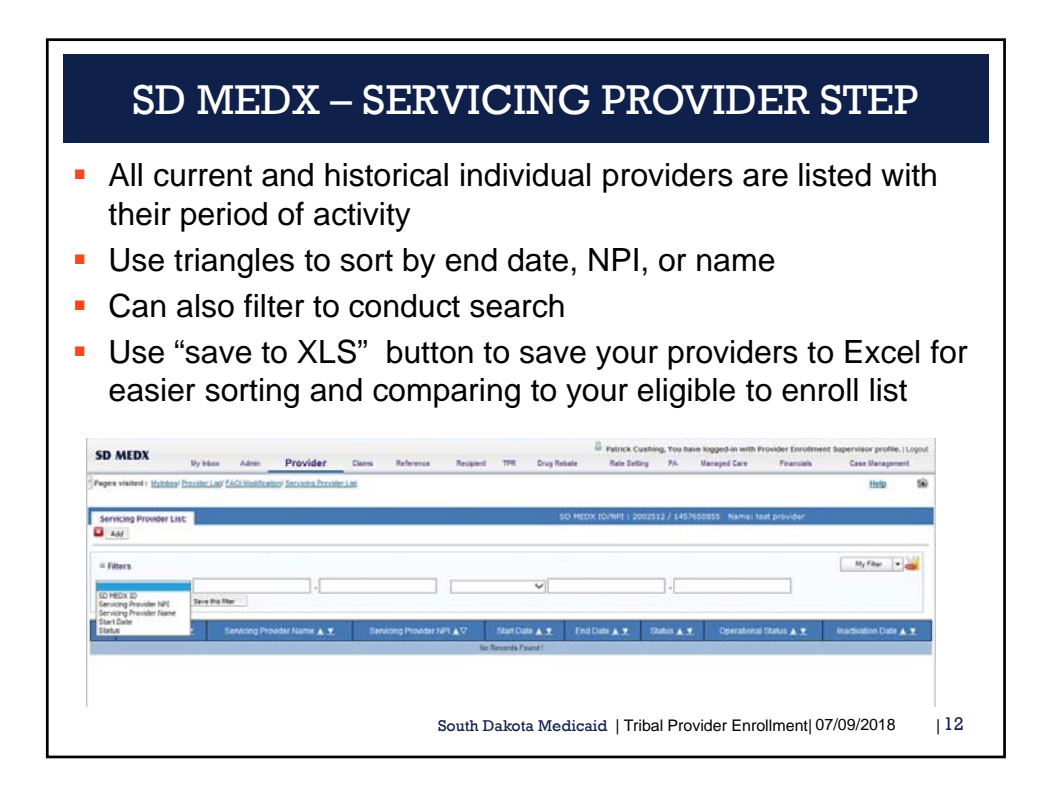

| SD MI                                                                                                    | EDX – SERVICING PROVIDER STEP                                                                                                    |  |  |  |  |  |  |  |
|----------------------------------------------------------------------------------------------------|----------------------------------------------------------------------------------------------------|--|--|--|--|--|--|--|
| <ul> <li>If the individual is NOT listed:</li> <li>Click the "add" button in the upper left corner.</li> <li>A new page titled "Add Servicing" will be displayed.</li> </ul> |                                                                                                    |  |  |  |  |  |  |  |
| <ul> <li>Enter the in<br/>tribal BNPI<br/>provider"</li> </ul>                                                                                                    | ndividual's NPI, the start date (when they began/will begin with the<br>that is within timely filing requirements), and select "confirm |  |  |  |  |  |  |  |
|                                                                                                    | Add Servicing Provider                                                                                                    |  |  |  |  |  |  |  |
|                                                                                                    | Provide Servicing Provider to details.                                                                                                  |  |  |  |  |  |  |  |
|                                                                                                    | SD MEDX ID / NPL                                                                                                    |  |  |  |  |  |  |  |
|                                                                                                    | Provider Name:                                                                                                    |  |  |  |  |  |  |  |
|                                                                                                    | Start Date: End Date:                                                                                                    |  |  |  |  |  |  |  |
|                                                                                                    |                                                                                                    |  |  |  |  |  |  |  |
|                                                                                                    | Working Location                                                                                                    |  |  |  |  |  |  |  |
|                                                                                                    | Location Name Location Address Practicing Location Start Date End Date                                                                  |  |  |  |  |  |  |  |
|                                                                                                    | No Records Found 1                                                                                                    |  |  |  |  |  |  |  |
|                                                                                                    | PCP Location                                                                                                    |  |  |  |  |  |  |  |
|                                                                                                    | Lasting Marga DOD Onling Clad Data End Data                                                                                             |  |  |  |  |  |  |  |
|                                                                                                    | Location Numer Location Address PCP Option Stan Date End Date                                                                           |  |  |  |  |  |  |  |
|                                                                                                    | Confirm Provider OK Cencel                                                                                                    |  |  |  |  |  |  |  |
|                                                                                                    | South Dakota Medicaid   Tribal Provider Enrollment  07/09/2018   13                                                                     |  |  |  |  |  |  |  |

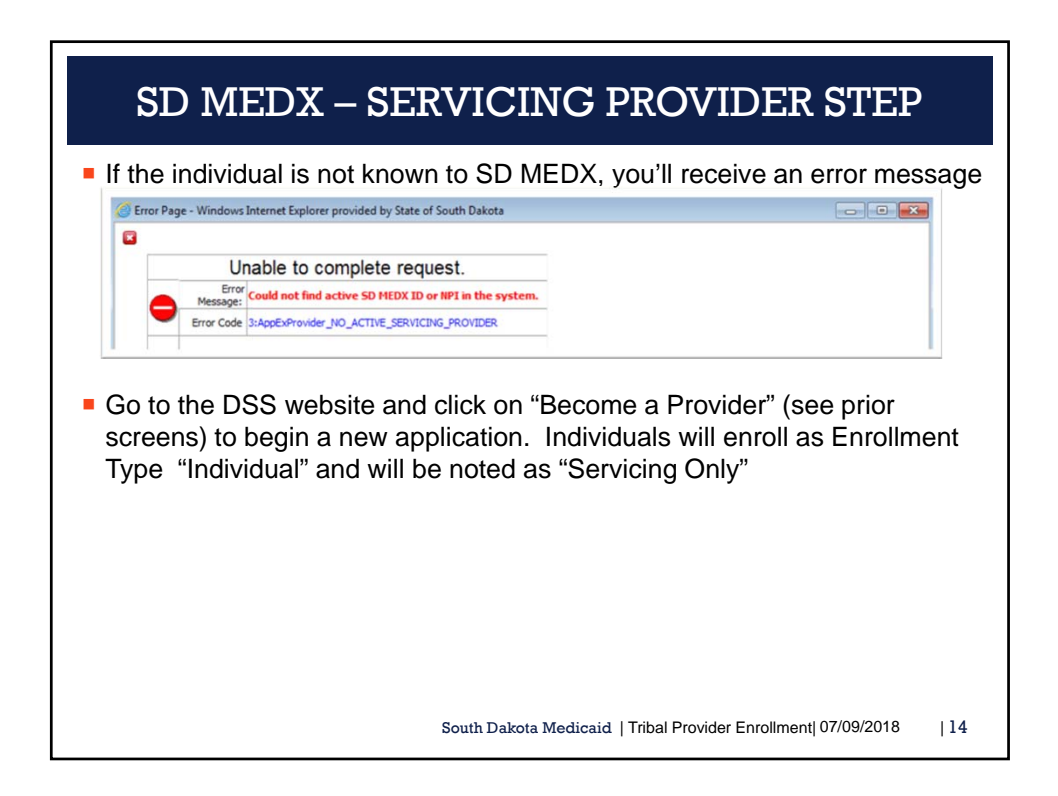

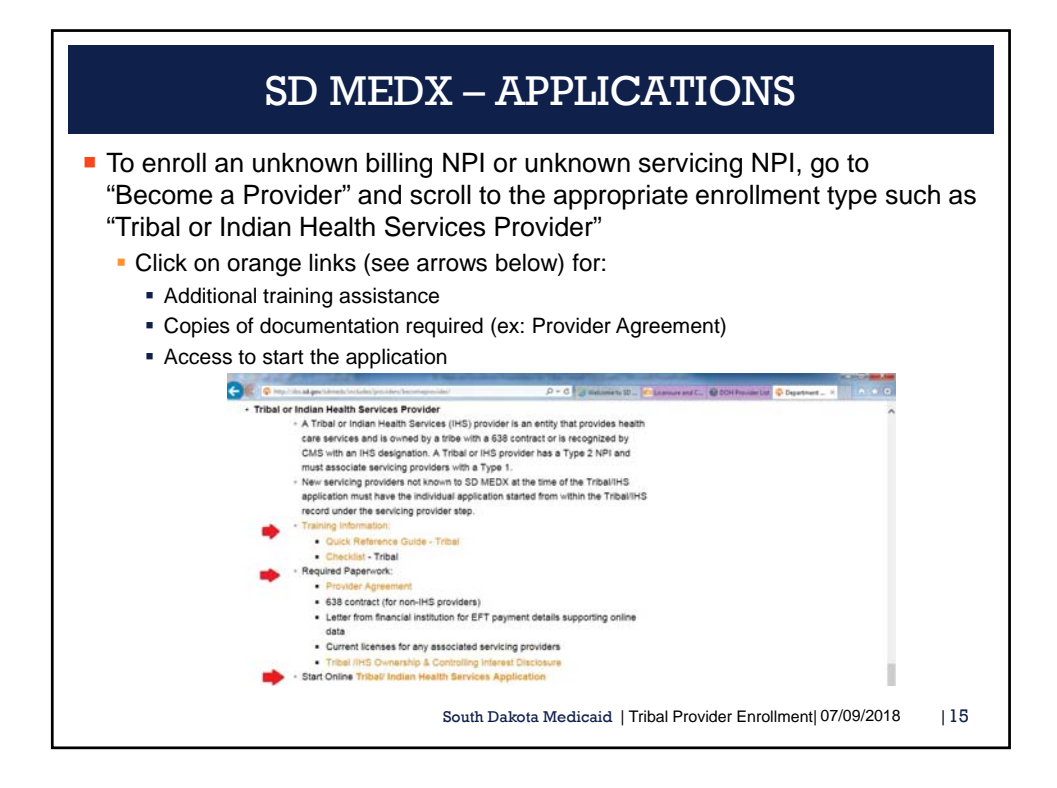

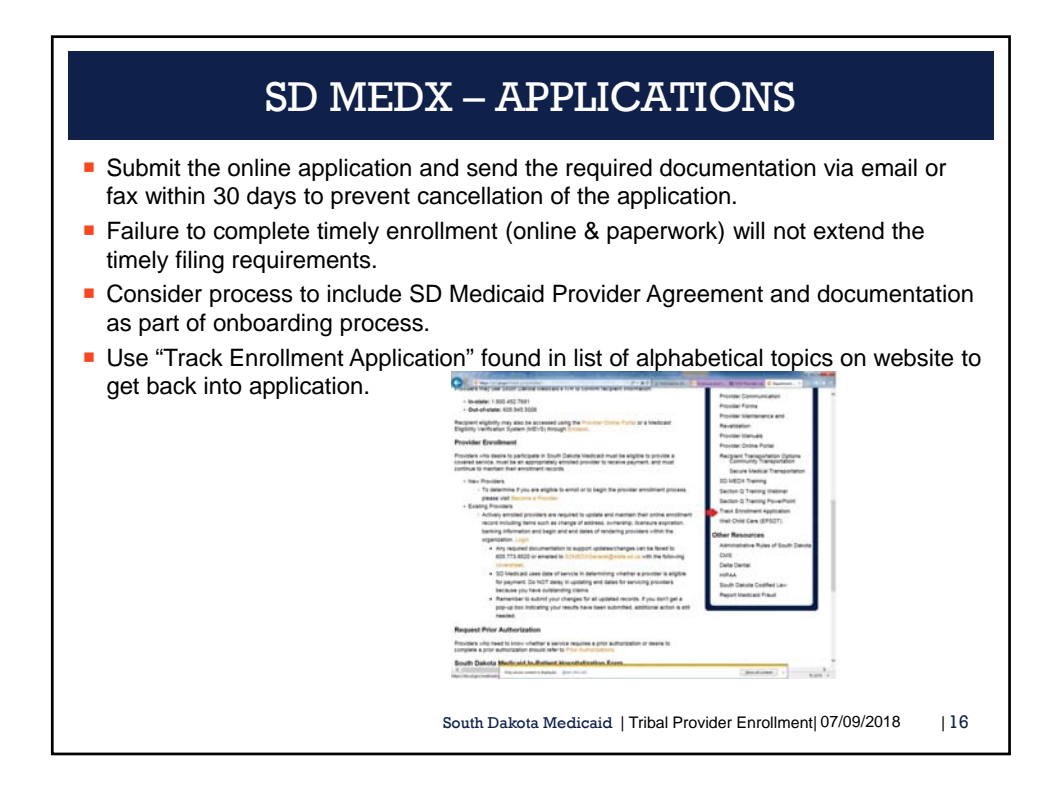

| ENTITY SERVICES & TAXONOMY CODES                                                                                                    |                                   |                                                   |           |  |  |  |  |
|----------------------------------------------------------------------------------------------------|-----------------------------------|---------------------------------------------------|-----------|--|--|--|--|
| <ul> <li>The following are common types of services billable by billing NPI and the applicable taxonomy codes for enrollment records and claims.</li> <li>NOTE: The taxonomy codes on the enrollment record MUST match that used on claims</li> </ul> |                                   |                                                   |           |  |  |  |  |
|                                                                                                    | Provider Type                     | Taxonomy Code                                     |           |  |  |  |  |
|                                                                                                    | Hospital (inpatient & outpatient) | 282N00000X                                        |           |  |  |  |  |
|                                                                                                    | Clinic Services                   | 261Q00000X                                        |           |  |  |  |  |
|                                                                                                    | Secured Transportation            | 343800000X                                        |           |  |  |  |  |
|                                                                                                    | Community Transportation          | 343900000X                                        |           |  |  |  |  |
|                                                                                                    | Ambulance (ground)                | 3416L0300X                                        |           |  |  |  |  |
|                                                                                                    | In Home Supportive Care (waiver)  | 253Z00000X                                        |           |  |  |  |  |
|                                                                                                    | Substance Use Disorder            | 324500000X – inpatient<br>261QR0405X - outpatient |           |  |  |  |  |
|                                                                                                    | Home Delivered Meals (waiver)     | 332U00000X                                        |           |  |  |  |  |
|                                                                                                    | Ambulatory Surgical Center        | 261QA1903X                                        |           |  |  |  |  |
|                                                                                                    | South Dakota                      | Medicaid   Tribal Provider Enrollment  07/09      | /2018  17 |  |  |  |  |

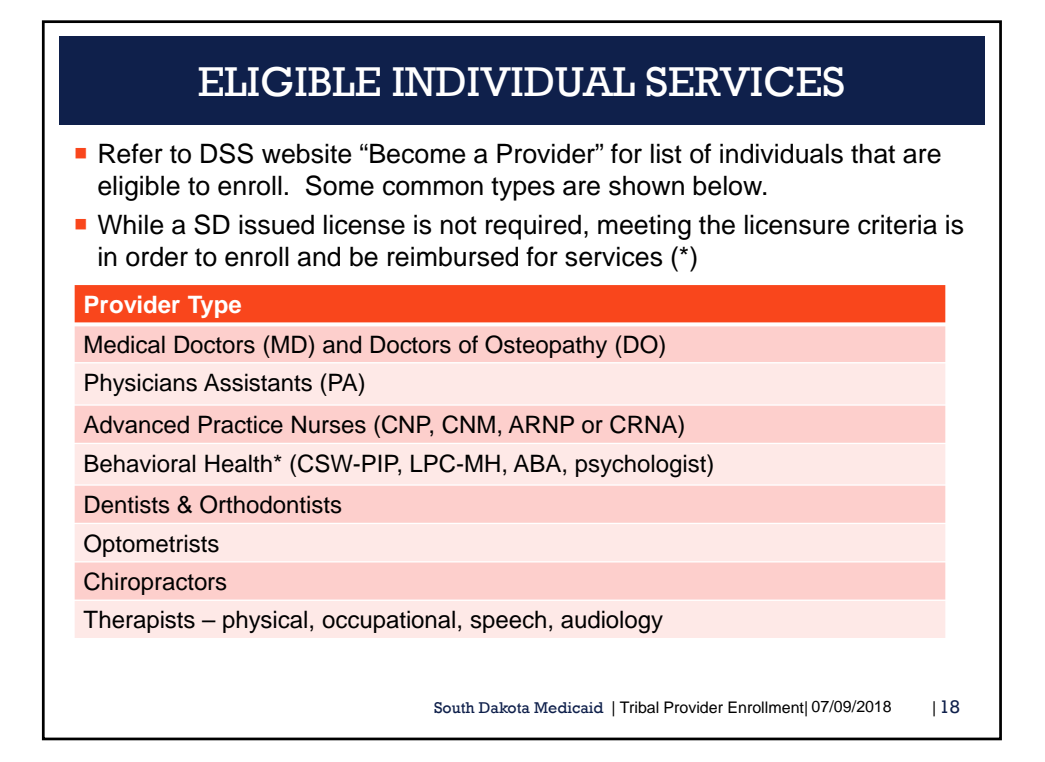

| RESOURCES                                                                                                    |
|----------------------------------------------------------------------------------------------------|
| Provider Enrollment Response Team                                                                                                    |
| Phone: 1-866-718-0084                                                                                                    |
| Fax: 605-773-8520                                                                                                    |
| • Email:                                                                                                    |
| <ul> <li>General Questions or Documentation: <u>sdmedxgeneral@state.sd.us</u></li> <li>Password reset or credential questions: sdmedxsecurity@state.sd.us</li> </ul> |
| <ul> <li>Application:</li> </ul>                                                                                                    |
| http://dss.sd.gov/sdmedx/includes/providers/becomeprovider/                                                                                                    |
| Track Enrollment Application:                                                                                                    |
| https://dss.sd.gov/sdmedx/includes/providers/trackapplication/index.aspx                                                                                             |
| SD MEDX Login:                                                                                                    |
| https://dss.sd.gov/sdmedx/login/login.aspx                                                                                                    |
| Modification:                                                                                                    |
| http://dss.sd.gov/medicaid/providers/maintenancerevalidation.aspx                                                                                                    |
| Sign up for the SD MEDX Enrollment ListServ                                                                                                    |
| https://dss.sd.gov/medicaid/contact/ListServ.aspx                                                                                                    |
| South Dakota Medicaid   Tribal Provider Enrollment  07/09/2018   19                                                                                                  |